## Validierung eines neuen Rufzeichens für EchoLink

## Wichtig!!!!

Damit ein neues Rufzeichen (auch für einen neuen EchoLink-Link (–L) oder einen neuen EchoLink-Repeater (-R)) erfolgreich validiert werden kann, muss zuerst die Software auf einem PC installiert werden und die Erstkonfiguration mit Rufzeichen, Namen, E-Mailadresse und Passwort durchgeführt werden.

Erst wenn die folgende Meldung mit der Aufforderung sich validieren zu lassen erscheint, kann ein Rufzeichen anhand der untenstehenden Anleitung durchgeführt werden. Beachte dafür vorgängig meine Anleitung

http://www.satszene.ch/hb9dww/echolink%20help/10steps.htm

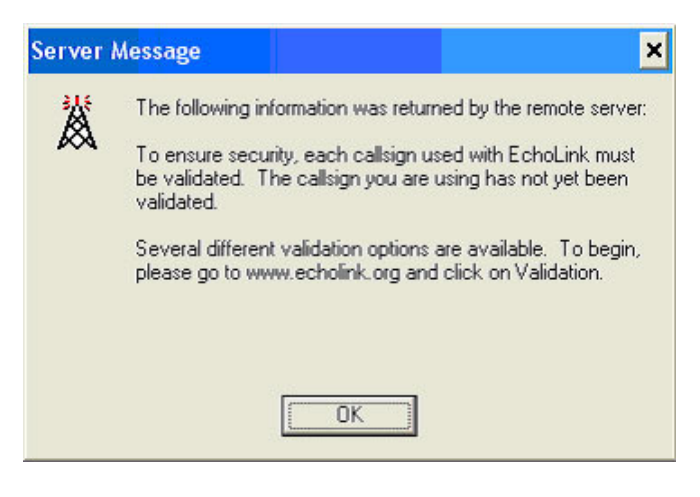

Auf <u>www.echolink.org/validation</u> kann die folgende Seite (**Validation**) gesehen werden.

Im nachfolgenden Beispiel wurde eine Validierung für HB9DWS-L durchgespielt.

Im Feld **Callsign** das Rufzeichen eingeben (im Beispiel wurde HB9DWS eingegeben) und auf **Continue** klicken.

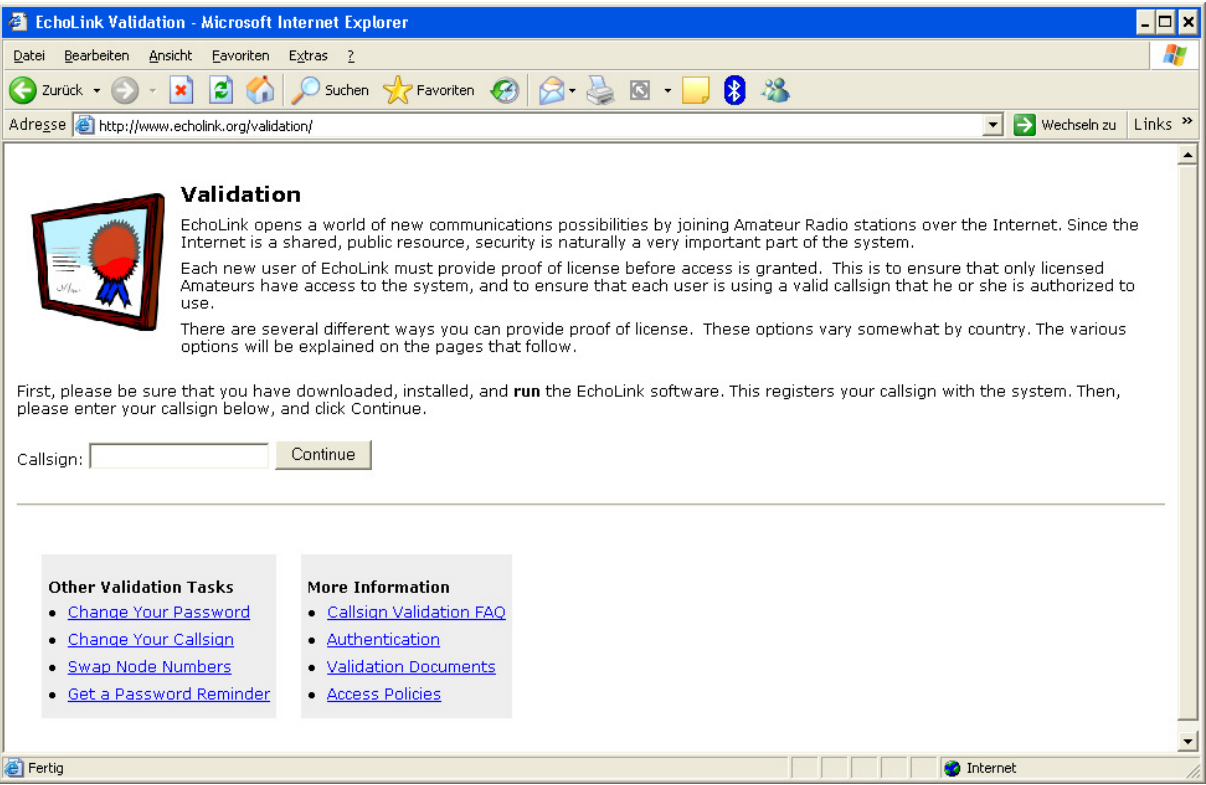

EchoLink Validierung

Daraufhin erscheint die folgende Seite (**Validation – Choose Callsign**) mit den Rufzeichen die bereits validiert sind oder noch validiert werden müssen.

Wichtig: Wurde vorgängig die EchoLink-Software nicht mit dem neuen Rufzeichen gestartet, erscheint das Rufzeichen nicht in der Liste als "Ready for validation"-Meine Anleitung wie man in 10 Schritten einen EchoLink-PC von A-Z einrichtet ist wie folgt zu finden

http://www.satszene.ch/hb9dww/echolink%20help/10steps.htm

| Val                             | idation - Ch                                              | toose Callsign - Micros                                                                 | soft Internet Explorer                                                                                                    |                                                                                                    |
|---------------------------------|-----------------------------------------------------------|-----------------------------------------------------------------------------------------|----------------------------------------------------------------------------------------------------|----------------------------------------------------------------------------------------------------|
| Jakei                           | Bearbeiten                                                | Ansicht Eavoriten Ey                                                                    | tres }                                                                                                    | *                                                                                                    |
| <b>3</b> 24                     | iick - 🕤                                                  | - 🖻 🖻 🏠 🌶                                                                               | 🔵 Suchen 🤺 Favoriten 🚱                                                                                                    | 🔓 - 😓 🛛 - 🖵 🕄 🎿                                                                                                    |
| dress                           | e 🕘 http://w                                              | www.echolink.org/validation                                                             | v/calisign.jsp                                                                                                    | 💌 🛃 Wechsein zu – Links *                                                                                                    |
|                                 |                                                           | Validation<br>The callsign you<br>EchoLink can be<br>H990WS-1, or F<br>Each of these th | - Choose Callsign<br>entered is: HB9DWS<br>set up with any of several<br>IB9DWS-R are used in Sys<br>mee is considered a separal | different calsign suffixes. The calsign <b>HB9DWS</b> (with no suffix) is used in Single-User mode, and the calsigns<br>too mode. (Sysop mode requires connecting a racio to your computer's sound card using a special interface device.)<br>te calsign, and must be validated separately for EchoLark. |
| The fi                          | ollowing cal                                              | Isign(s) are registere                                                                  | od with EchoLink:                                                                                                    |                                                                                                    |
|                                 | HBODWS                                                    | Already validated                                                                       | 12-Jun-2003                                                                                                    |                                                                                                    |
| 0                               | HB9DWS-L                                                  | Ready for validation                                                                    | 8-14-2006                                                                                                    |                                                                                                    |
| If you<br>Prom                  | i wish to us<br>the list abo                              | e the call marked "Al<br>we, please choose th                                           | iready validated" with Echol<br>he callsign you wish to valid                                                                    | Link, but you have forgotten the password, you can request a password reminder. Please click <u>here</u> for details.<br>Jate by dicking the button next to it, then click Request Validation.                                                                                                    |
| FAQ<br>I've i<br>Check<br>new ( | For This<br>installed an<br>k to see if a<br>calsign thro | Page<br>ad run the EchaLink :<br>"firewalf" issue is pr<br>ough a Proxy connect         | software, but I don't see n<br>reventing the EchoLink softv<br>tion (although you may use                                        | ny callsign in the list above. What's the problem?<br>ware from contacting our servers. Also, be sure you are not using an EchoLink Proxy to connect; you cannot register a<br>a Proxy after it has been validated).                                                                                     |
|                                 |                                                           |                                                                                         |                                                                                                    |                                                                                                    |

Das oder die Rufzeichen mit dem Punkt vor dem Rufzeichen markieren und dann auf **Request Validation** klicken.

Erscheint hier kein Rufzeichen zum Validieren, wurde die Installation von EchoLink und die Eingabe des Rufzeichens und des Passwortes nicht oder nicht richtig durchgeführt. Auf der folgenden Seite (**Validation – Choose Type**) erscheinen dann die verschiedenen Möglichkeiten über die das/die Rufzeichen validiert werden können. Die Schnellste und auch Praktischste (für jene die noch nie eine Validierung gemacht haben) ist via **Scan and Upload**.

Falls man bereits früher ein Rufzeichen validiert hat, kann auch die äusserst bequeme Option **Password** verwendet werden. Siehe dazu den Abschnitt **Validation – Enter Password** ganz am Schluss dieses Dokuments.

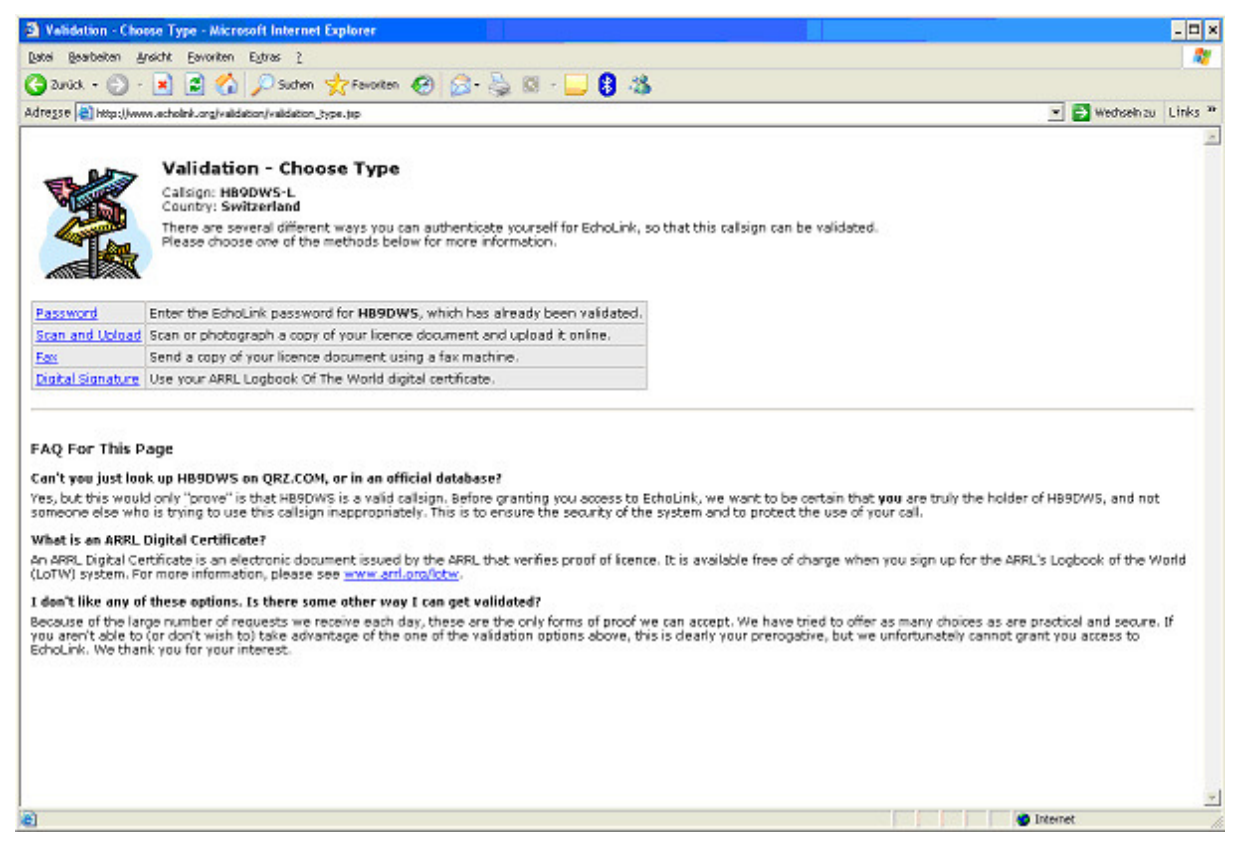

Auf Scan and Upload klicken.

## Validation – Scan and Upload

Auf der nun folgenden Seite (**Validation – Scan and Upload**) die E-Mailadresse im Feld **Your E-Mail Address** eingeben.

In den folgenden Feldern werden der (die) Pfad(e) und Dateinamen der eingescannten Lizenzpapiere eingegeben. Alternativ kann über die Knöpfe **Durchsuchen** die entsprechenden Datei(en) ausgewählt werden. Achtung: Die Dateien müssen in einem der angegebenen Bilddateiformaten (.JPG, .GIF, .PNG oder .TIFF) vorliegen. Andere Formate können vom EchoLink-Supportteam nicht akzeptiert werden.

| 🛐 Velidation - Scan                                                                                                    | and Upload - Microsoft Internet Explorer                                                                                                    |                                                                     | ,         |
|----------------------------------------------------------------------------------------------------|----------------------------------------------------------------------------------------------------|---------------------------------------------------------------------|-----------|
| Datei Bearbeiten Ar                                                                                                    | nsicht Eervorken Eytras (                                                                                                    |                                                                     |           |
| Garrick + 🕥 -                                                                                                    | 🖹 🖹 🏠 🔎 Suchen 👷 Ferrollen 🚱 😥 - چ 🖾 - 🔜 🕄 🆓                                                                                                    |                                                                     |           |
| Adrezse 📄 https://www                                                                                                    | cure. symmyserics.com/validation/validation_upload.jup                                                                                                    | 💌 📑 Wechsein zu                                                     | Links *   |
|                                                                                                    | Validation - Scan and Upload<br>You can request validation for EthoLink by scanning (or taking a digital picture of) your ouverit Amateur Radio station licence, and sending<br>file to us using the form below. After sending the file, the EchoLink system administrators will review your request and grant validation if the<br>acceptable.<br>This may be a fast and convenient option if you have access to a scanner or a digital camera. But please carefully read the requirements b<br>(EAOI   Back)                                                                                                    | a copy of the scanna<br>he licence copy is<br>selow before uploadir | id<br>Ig. |
| Requirements For                                                                                                    | r HB9DW5-L (Sviitzerland)                                                                                                    |                                                                     |           |
| <ul> <li>For this callsign</li> <li>The file you ser</li> <li>The license cop</li> <li>If licences in yo</li> <li>The file you uplik to JPG, GIF, P</li> <li>The file must be</li> </ul> | It is only acceptable document is the Amateur Radio station licence issued by your country's government.<br>Ind must be a digital image of the original document. We cannot accept a text file, a QSL card, or an image of anything downloaded or printed<br>by must be clearly readable, and must show the calsign HB9DWS.<br>I country have an expiration date, the expiration date must be visible. The licence must not have already expired.<br>I coad in the form below must be one of these types: JPEG (.jpg), GIF (.gif), PNG (.png), or TIFF (.tiff). If the file you have created is of a different<br>NG, or TIFF before sending. I elss than 5 NB in size. If the file you have created is larger than this, please reduce its size, making sure it is still dearly readable. | from the Web.<br>It type, please conve                              | rt        |
| You can send u  If you don't think y  After you have sca  Your E-Mail Addres                                                                                                    | p to 3 files at once using the extra spaces below, if needed.<br>our licence copy meets these requirements, or if you prefer not to send a licence copy, please choose <u>back</u> and select a different validation o<br>inned the licence copy, use the <b>Browse</b> button below to locate the file on your computer. Then, dick <b>Send File(s)</b> to begin uploading.<br>IS:                                                                                                    | ption.                                                              |           |
| File(s) to process (                                                                                                    | JPG, .GIF, .PNG, or .TIFF):                                                                                                    |                                                                     |           |
|                                                                                                    | Durchsuchen.                                                                                                    |                                                                     |           |
|                                                                                                    | Durchsuchen.                                                                                                    |                                                                     |           |
| Comments (option                                                                                                    | al): (English language only, sleave)                                                                                                    |                                                                     |           |
|                                                                                                    | *                                                                                                    |                                                                     |           |
| Send File(s)                                                                                                    |                                                                                                    |                                                                     | 2         |
| Fertig                                                                                                    |                                                                                                    | Internet                                                            |           |

Optional könnte im Feld Comments noch ein Kommentar (aber bitte nur in englischer Sprache) angefügt werden.

Sind alle Felder wie gewünscht ausgefüllt (wie im folgenden Beispiel, kann auf **Send File(s)** geklickt werden.

| Validation - Scan and Upload - Nicrosoft Inter                                                                                                    | et Explorer                                                                                                    | - 6                                                                                                    |
|----------------------------------------------------------------------------------------------------|----------------------------------------------------------------------------------------------------|----------------------------------------------------------------------------------------------------|
| jatei gewibeiten ginscht Eavariten Egtras 2                                                                                                    |                                                                                                    |                                                                                                    |
| 🕽 Zurück + 🔘 - 💌 🛋 🐔 🔎 Suchen 🕚                                                                                                    | 👷 Foverten 🕢 🔗 - 🌭 🔯 - 🔜 🟮 🍇                                                                                                    |                                                                                                    |
| dregse 👔 https://secure.synergenics.com/validation/valid                                                                                                    | tion_upload.jpp?call+#90W54.bpv=Genaal=109dvs%40uska.ch                                                                                                    | 💌 💽 Wedwein zu 🛛 Links                                                                                                    |
| You can request validation<br>Using the form backw. After<br>This may be a fast and cor<br>[FAOI   Back]                                                                   | and Upload<br>for EchoLink by scanning (or taking a digital picture of) your current Amateur Radio<br>r sending the file, the EchoLink system administrators will review your request and (<br>wenient option if you have access to a scanner or a digital camera. But please carefu | station licence, and sending a copy of the scanned file to us<br>grant validation if the licence copy is acceptable.<br>ully read the requirements below before uploading. |
| Requirements For HB9DWS-L (Switzerland)                                                                                                    |                                                                                                    |                                                                                                    |
| · For this callsign, the only acceptable docum                                                                                                    | ant is the Amateur Radio station licence issued by your country's government.                                                                                                    |                                                                                                    |
| · The file you send must be a digital image of                                                                                                    | the original document. We cannot accept a text file, a QSL card, or an image of anyt                                                                                                    | hing downloaded or printed from the Web.                                                                                                    |
| . The license copy must be dearly readable, a                                                                                                    | nd must show the callsign HB9DWS.                                                                                                    |                                                                                                    |
| <ul> <li>If licences in your country have an expiration</li> </ul>                                                                                                    | date, the expiration date must be visible. The licence must not have already expire                                                                                                    | id.                                                                                                    |
| <ul> <li>The file you upload in the form below must to<br/>GIF_ENG_or TIFF before sending.</li> </ul>                                                                      | e one of these types: JPEG (.jpg), GIF (.gif), PNG (.png), or TIFF (.tiff). If the file you                                                                                                    | have created is of a different type, please convert it to JPG,                                                                                                    |
| <ul> <li>The file must be less than 5 MB in size. If the</li> </ul>                                                                                                    | fin you have meated is larger than this please reduce its size, making sure it is st                                                                                                    | il dearly readable.                                                                                                    |
| <ul> <li>You can read up to 3 files at once using the</li> </ul>                                                                                                    | extra reases below if needed                                                                                                    |                                                                                                    |
| dter you have scanned the licence copy, use th<br>(our E-Mail Address:<br>hb9dws@uska.ch                                                                                   | e Browse button below to locate the file on your conguter. Then, did: Send File(s)                                                                                                    | ) to begin uploading.                                                                                                    |
| File(s) to process (JPG, GIF, PNG, or TIFF):                                                                                                    | Doubleurber                                                                                                    |                                                                                                    |
| CUIDEDWO-DANOMI (gr                                                                                                    | Durchsuchen.                                                                                                    |                                                                                                    |
| C7/HB9DWS-BAXDW2.gr                                                                                                    | Durchsuchen.                                                                                                    |                                                                                                    |
| Provide the faction of the second second second                                                                                                    | Uurchsuchen.                                                                                                    |                                                                                                    |
| comments (opcional): (engrish langsage enly, ple-                                                                                                    | xe)                                                                                                    |                                                                                                    |
|                                                                                                    |                                                                                                    |                                                                                                    |
|                                                                                                    |                                                                                                    |                                                                                                    |
|                                                                                                    |                                                                                                    |                                                                                                    |
| E and Elado                                                                                                    | 2                                                                                                    |                                                                                                    |
| Send File(s)                                                                                                    | -                                                                                                    |                                                                                                    |
| Send F4e(s)<br>Secured<br>Office<br>2006-37-87                                                                                                    |                                                                                                    |                                                                                                    |
| Send Flo(s)<br>Secured<br>off<br>Secured<br>Secured<br>FAQ For This Page<br>How will 1 know when my call has been valid<br>the will cond you a continuition o mail records | nted? Hew long will I need to weik?                                                                                                    | rt of stations in the Eskel init reference. Instance of an assor                                                                                                    |

Die Dateien werden dann zum EchoLink-Team (wie im folgenden Bild mit der Fortschrittsanzeige zu sehen) gesendet.

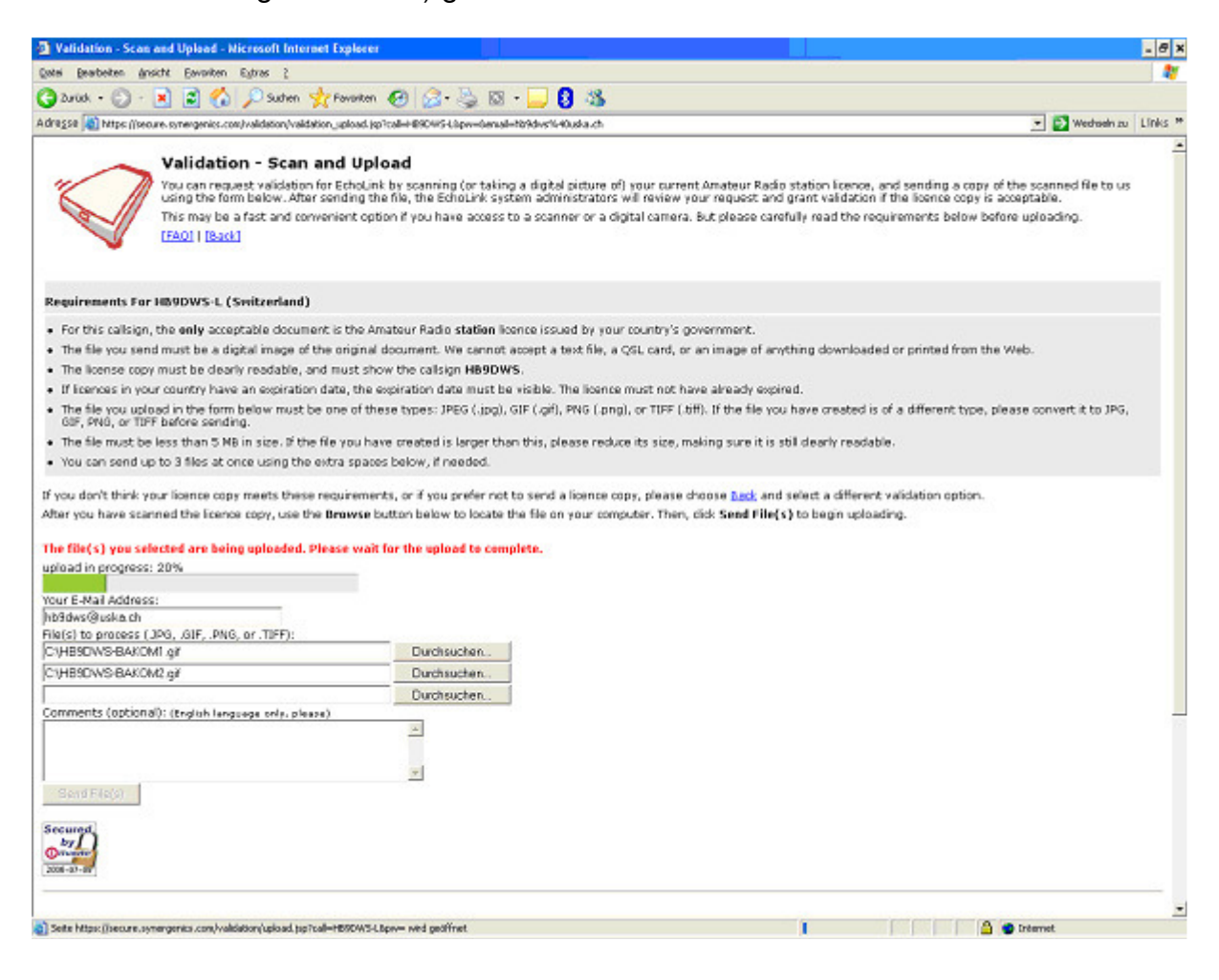

Nach erfolgreichem Upload wird wie im folgenden Bild zu sehen, mit **OK** quittiert wurde.

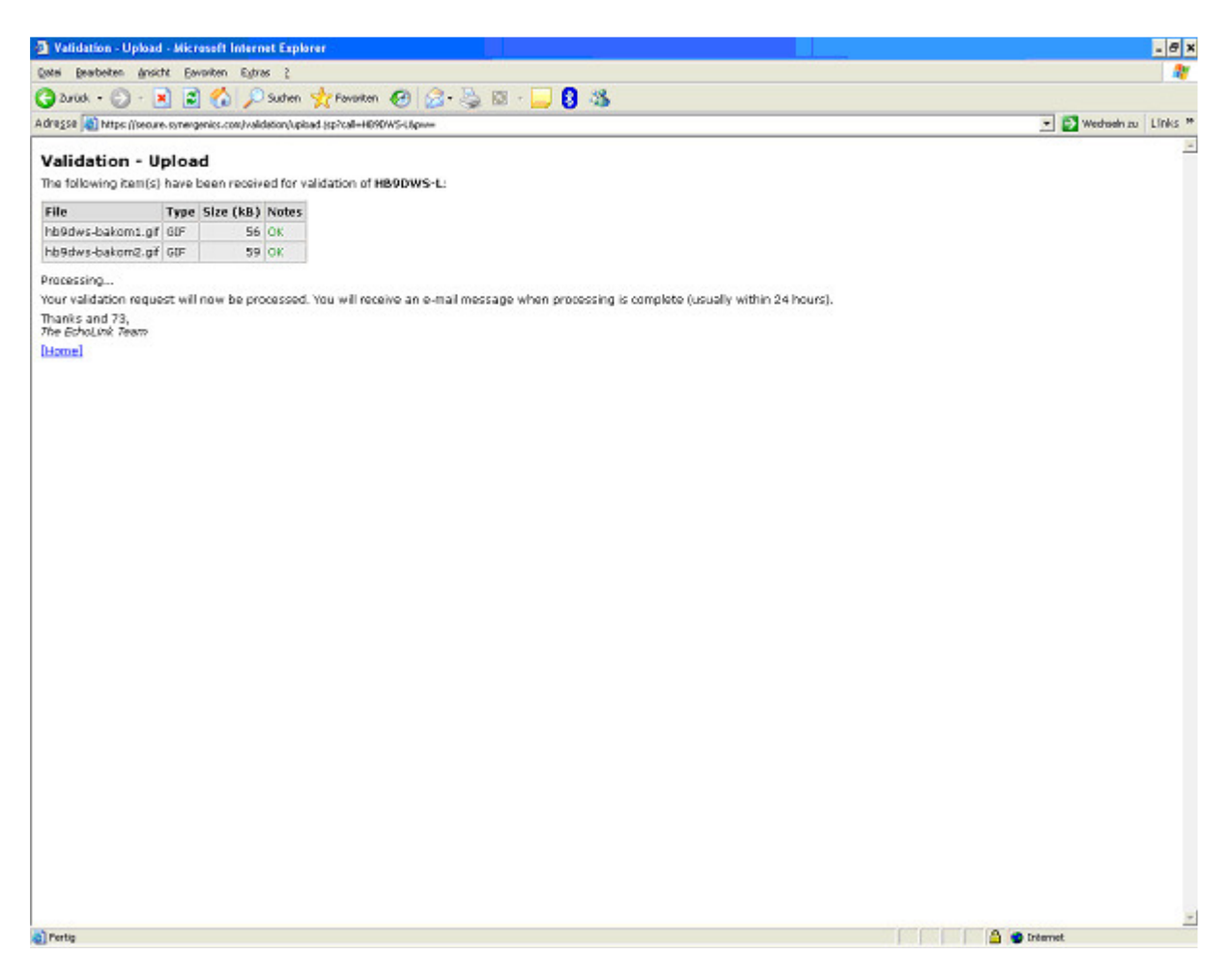

Ausserdem ist zu lesen, dass die Validierung nun bearbeitet wird und du danach eine E-Mail erhälst (üblicherweise innerhalb von 24 Stunden)

Wurde ein falsches Dateiformat verwendet, erscheint eine Meldung wie im folgenden Bild.

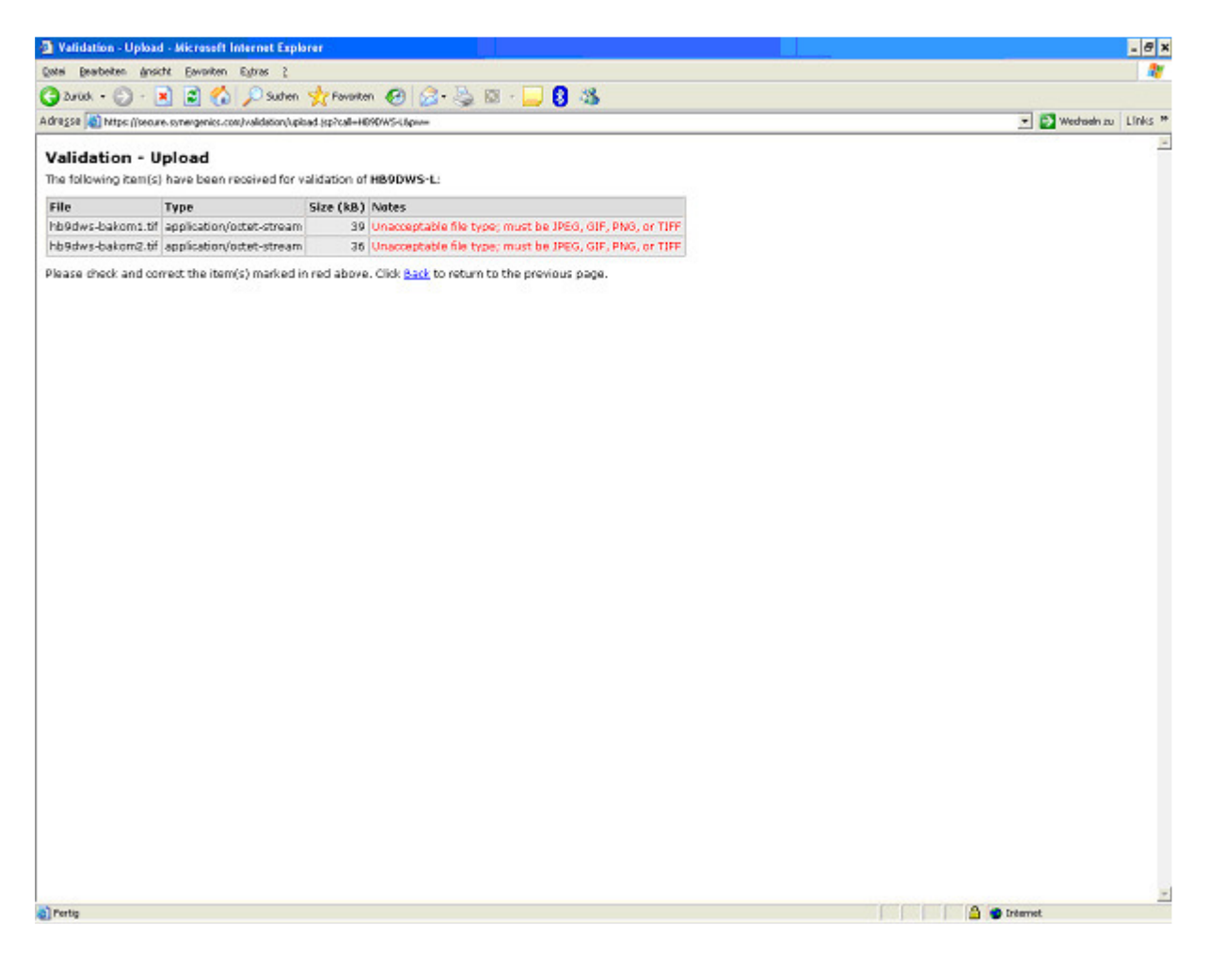

## Validation – Enter Password

Auf der nun folgenden Seite (**Validation – Enter Password**) das Rufzeichen (Callsign) und das Passwort (Password) eingeben.

Das Passwort ist jenes, dass bereits bei der Installation von EchoLink verwendet wurde.

Rufzeichen und Passwort soll man sich unbedingt merken um sie bei einer späteren Installation auf dem gleichen oder einem anderen PC wieder eingeben zu können.

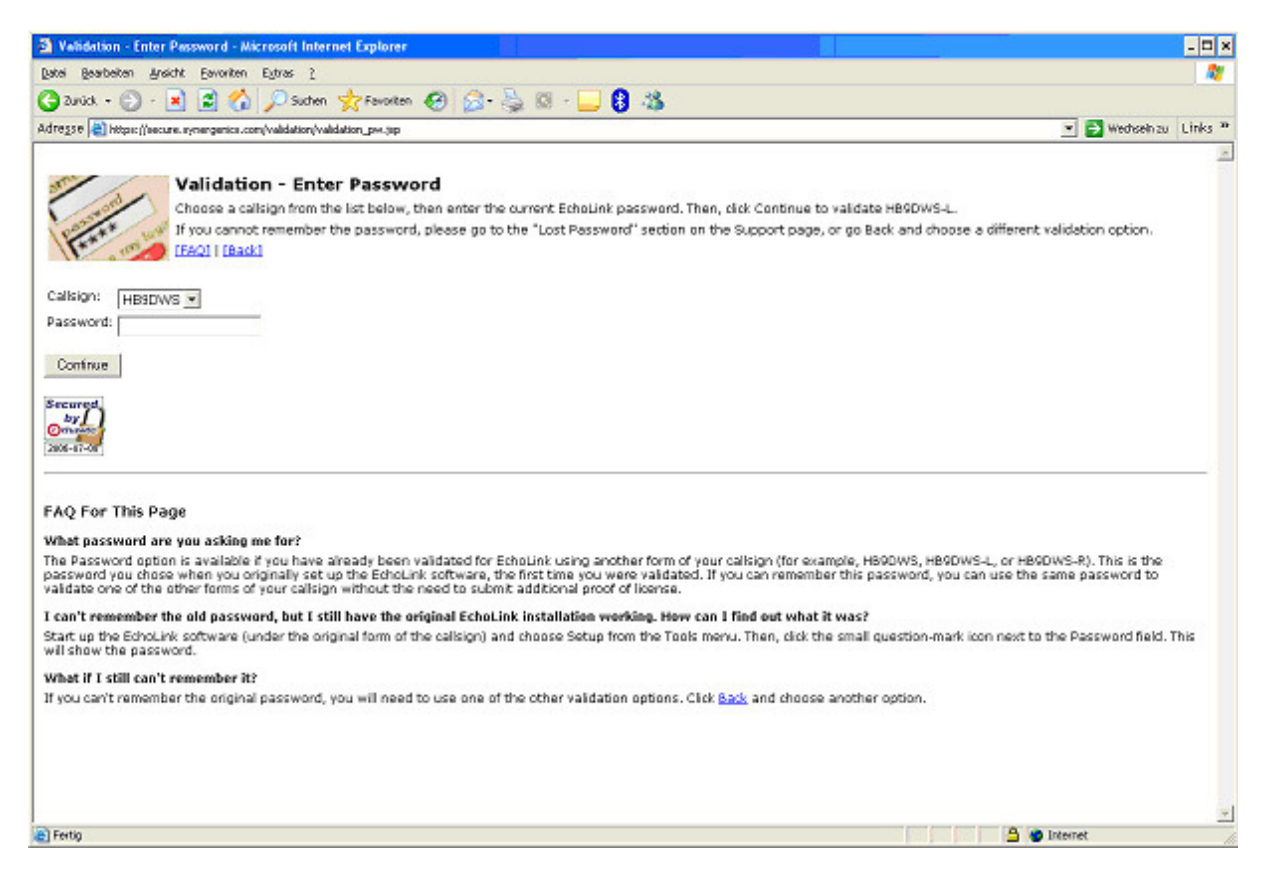

Nach der Eingabe von Rufzeichen und Passwort auf Continue klicken.